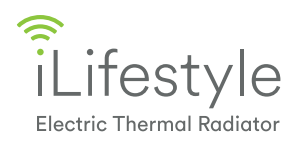

QUICK START GUIDE

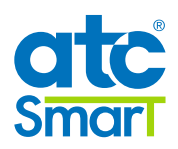

Ò

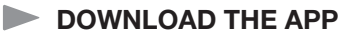

OPTION 1: Scan QR code:

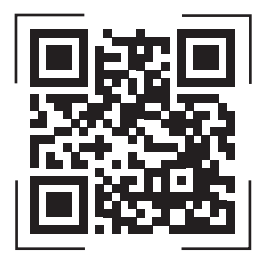

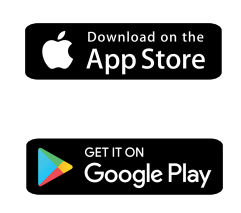

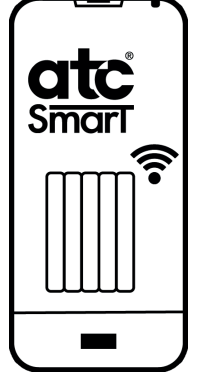

Email

Password

OPTION 2: Search for the "ATC CALA" App.

## REGISTER IN THE APP

**STEP 1**: If you are not already registered, select "CREATE NEW ACCOUNT" and enter the requested data. Once all the information is complete, press "REGISTER".

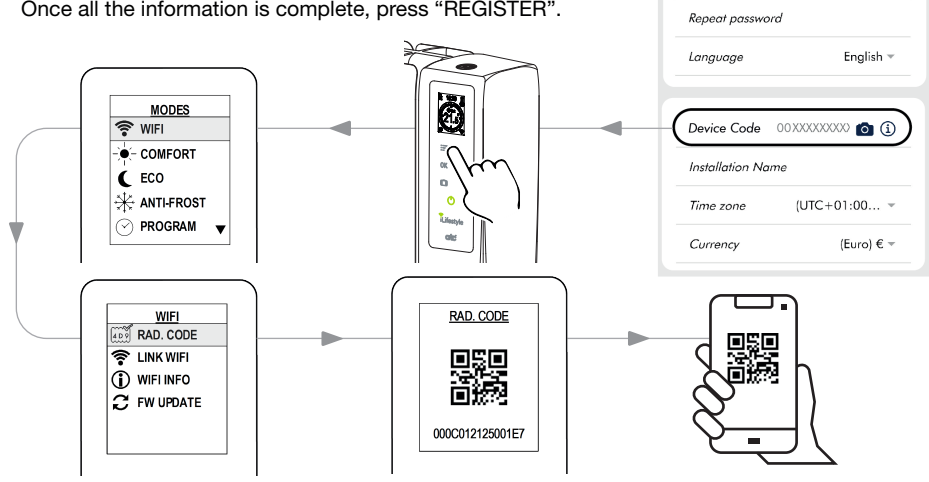

STEP 2: When the account is created, Login with your new account details.

## STEP 3: Activation form.

Check your email and enter your activation code to complete the registration process.

| < | ACTIVATION FORM       |
|---|-----------------------|
|   | Activation code       |
|   | RESEND CODE           |
| ( | COMPLETE REGISTRATION |

## LINK TO WIFI NETWORK

1

Do you want to configure WiFi for the Radiator?

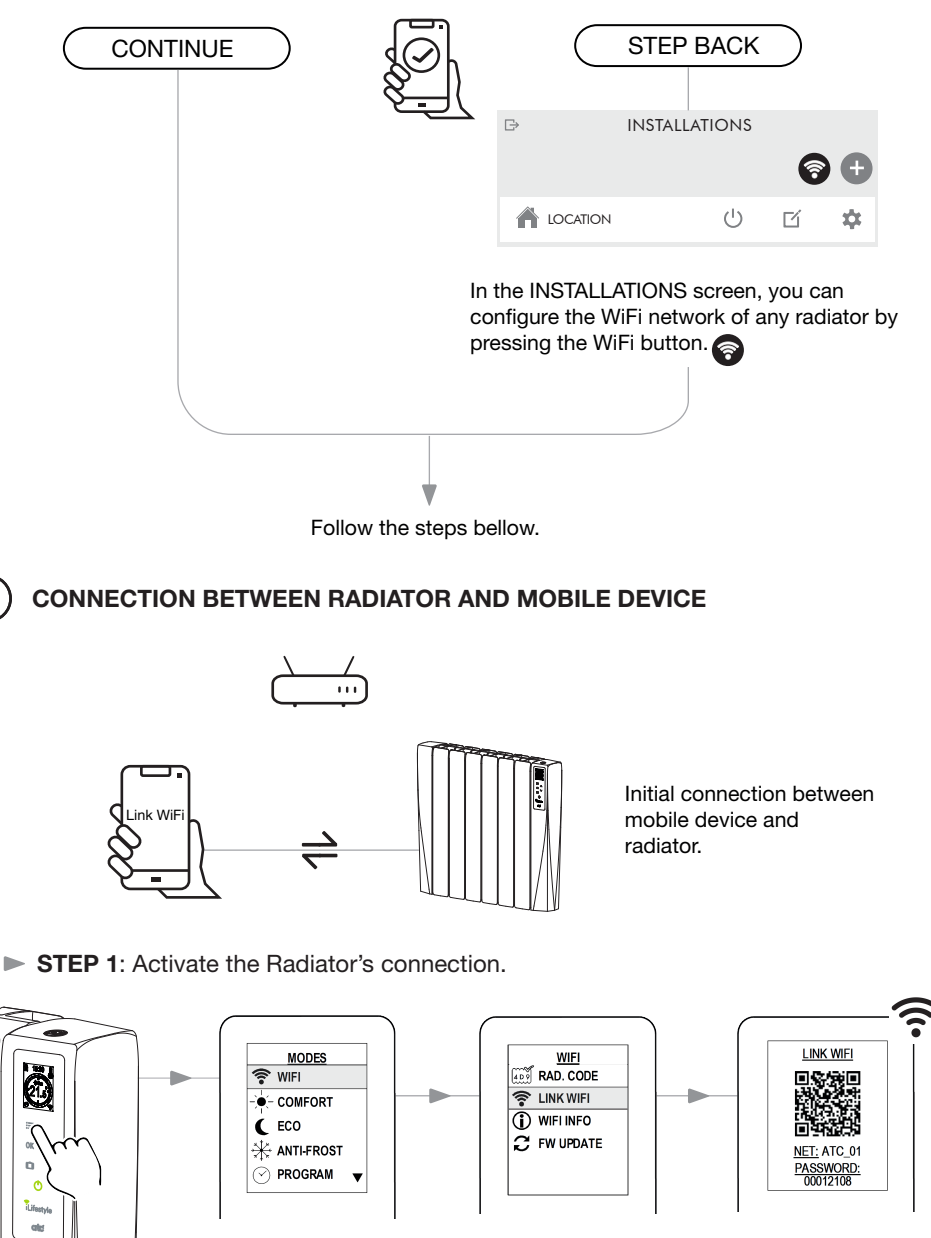

NOTE: During WiFi linking, do not manipulate the interface screen.

**STEP 2**: Connect the mobile device to the network shown on the radiator.

**OPTION 1**: On the menu "WIFI SETTINGS" of your mobile device, select the name "**ATC\_01**" and enter the password "**00012108**" of the wifi network displayed by the radiator.

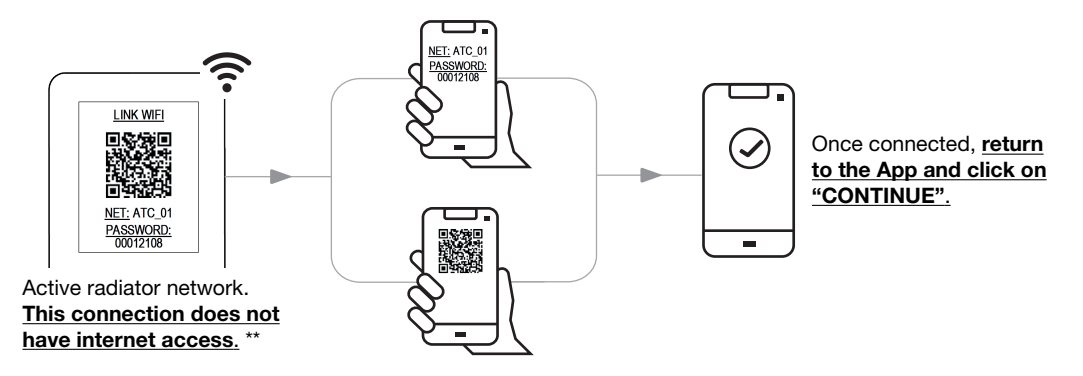

**OPTION 2**: Using the camera of your mobile device, scan the QR code displayed on the radiator screen. \*

\* Depending on the capability of your mobile device.

\*\* If a pop-up message appears on your mobile device, confirm that it is a wifi network without internet access.

2) CONNECTION BETWEEN RADIATOR AND LOCAL WIFI NETWORK

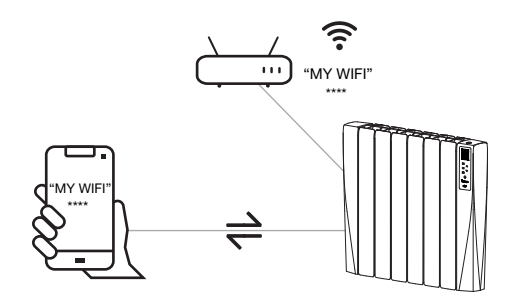

From the list of detected WiFi networks shown on your mobile device, select the local WiFi network and enter the corresponding password.

STEP 3: In the App choose the WiFi network that the radiator will connect to. \*

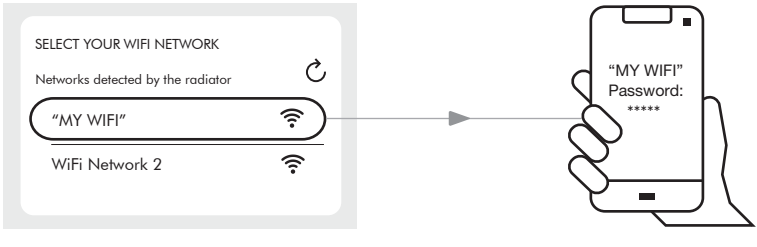

\* Note that the iLifestyle will only work on 2.4 GHz wifi networks.

Enter the password for the selected WiFi network.

## **VERIFICATION OF THE CONNECTION**

...

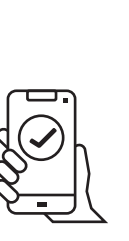

3

The radiator has been successfully linked.

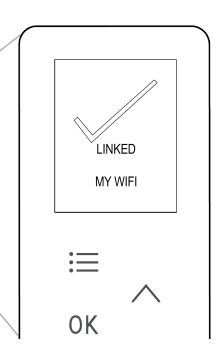

Connection process completed. The radiator is ready to use with the App.

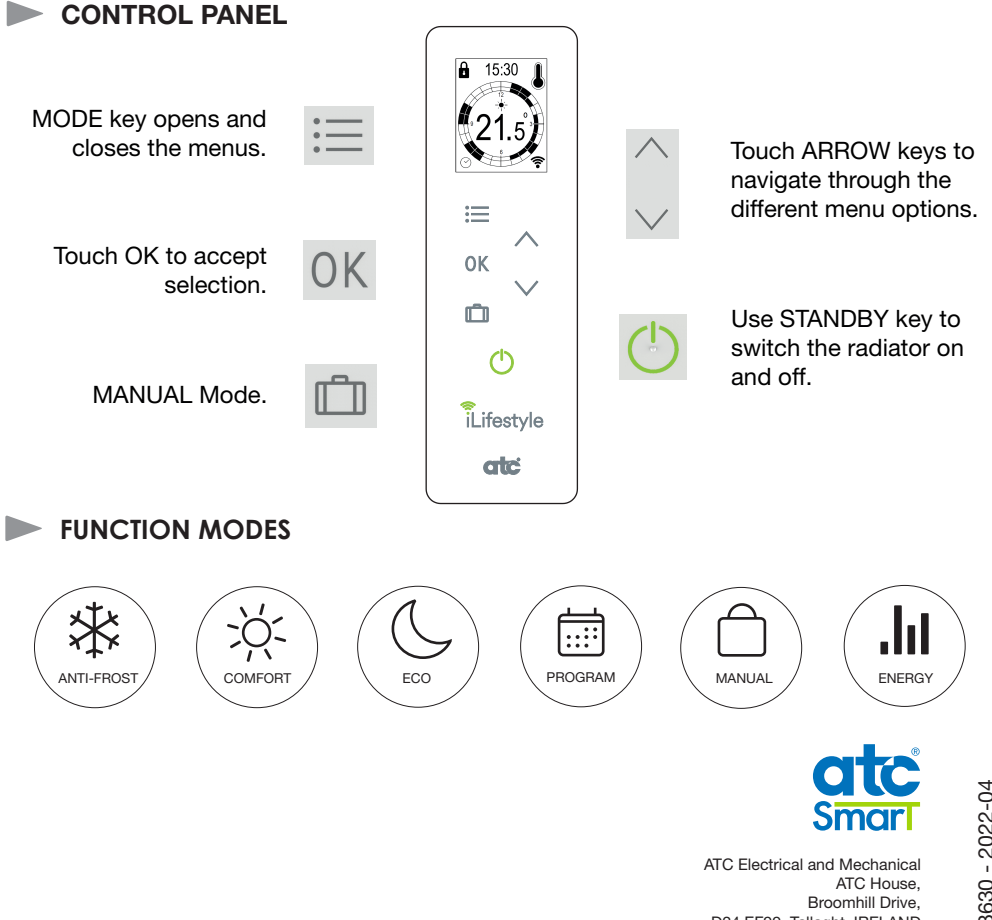

For futher information, please check the instructions manual on the ATC Website.

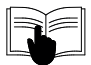

D24 EF99, Tallaght, IRELAND IE Tel.: +353 1 467 8301 - UK Tel.: +44 0203 564 9164 Email: sales@atc.ie, sales@atcelec.co.uk www.atc.ie www.atcelec.co.uk